## Konfiguration von Outlook 2016 zum Verwalten eines @t-online.de Postfaches

Die folgende Anleitung beinhaltet die von uns empfohlene Konfiguration Ihres E-Mail Programms zur Nutzung des @t-online.de Postfaches.

Berücksichtigen Sie bitte, dass für diese Konfiguration die Einrichtung eines E-Mail-Passwortes erforderlich ist. Das E-Mail-Passwort richten Sie im <u>E-Mail Center</u> unter "Menü/ Einstellungen / Konto-Einstellungen / Passwörter" ein.

Starten Sie Outlook und klicken oben links auf "Datei". Unter "Informationen" klicken Sie auf "Konto hinzufügen".

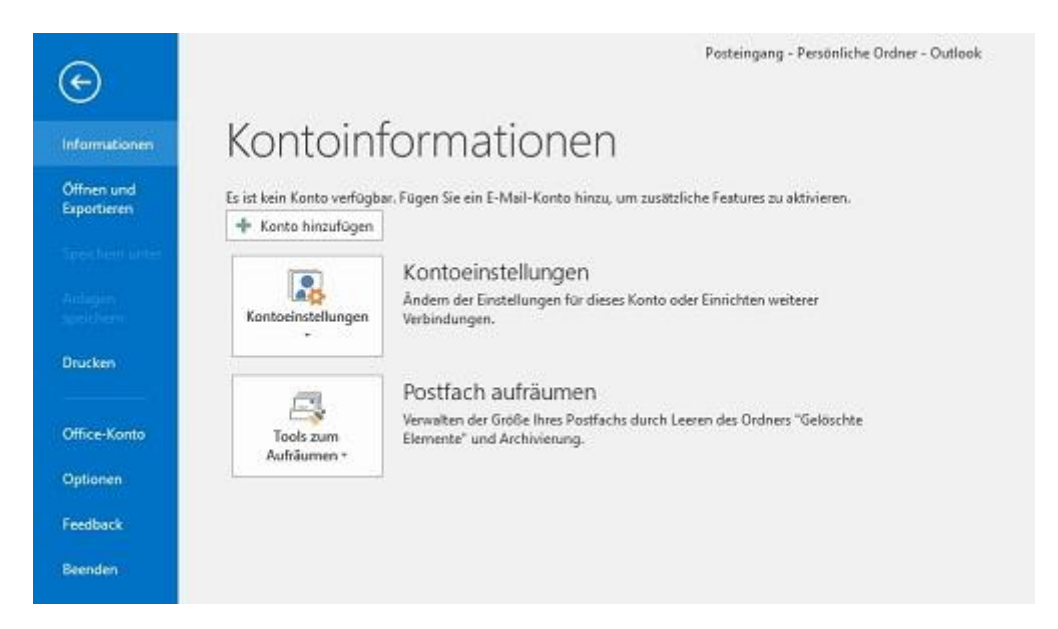

Setzen Sie den Punkt bei "Manuelle Konfiguration oder zusätzliche Servertypen". Klicken Sie auf "Weiter".

| Konto hinzufügen<br>Konto automatisch einrichter<br>Manuelle Einrichtung eines Ko | n<br>htos oder Herstellen einer Verbindung mit anderen Servertypen. | ×<br>č                      |
|-----------------------------------------------------------------------------------|---------------------------------------------------------------------|-----------------------------|
| O E-Mail-Konto                                                                    |                                                                     | v                           |
| ihr Slame:                                                                        | Belspiel: Heike Molnar                                              |                             |
| E-Mail-Adresse:                                                                   | Beispiel: heike@contoso.com                                         |                             |
| Kennwort:<br>Kennwort erneut eingeben:                                            |                                                                     |                             |
|                                                                                   | Geben Sie das Kennwort ein, das Sie vom Internetdienstanbi-         | eter erhalten håben.        |
| Manuelle Konfiguration oder                                                       | zusätzliche Servertypen                                             |                             |
|                                                                                   |                                                                     | < Zurock Weiter > Abbrechen |

Wählen Sie im nächsten Fenster "POP oder IMAP" aus und klicken auf "Weiter".

| nto hinzufügen                                                                       |                                                     |
|--------------------------------------------------------------------------------------|-----------------------------------------------------|
| Dienst auswählen                                                                     | ×                                                   |
| Mit Outlook.com oder Exchange ActiveSync kompatibler Dienst                          |                                                     |
| Stellen Sie eine Verbindung mit einem Dienst, wie etwa Outlook.com, I<br>zuzugreifen | her, um auf E-Mail, Kalender, Kontakte und Aufgaben |
| POP oder IMAP                                                                        |                                                     |
| Verbindung mit einem POP- oder IMAP-E-Mail-Konto herstellen                          |                                                     |
|                                                                                      |                                                     |
|                                                                                      |                                                     |
|                                                                                      |                                                     |
|                                                                                      |                                                     |
|                                                                                      |                                                     |
|                                                                                      |                                                     |
|                                                                                      |                                                     |
|                                                                                      |                                                     |
|                                                                                      |                                                     |
|                                                                                      |                                                     |
|                                                                                      |                                                     |
|                                                                                      | 7 Turiick Walter > Abbracha                         |

## IMAP (Übertragungsprotokoll mit SSL-Verschlüsselung):

Wir empfehlen Ihnen, als Kontotyp "IMAP" auszuwählen. Ihre Nachrichten bleiben mit IMAP stets auf dem Mailserver und werden nur zum Lesen kurzfristig auf den lokalen Rechner übertragen. Damit können Sie von verschiedenen Rechnern aus auf Ihre E-Mails zugreifen.

**Tipp:** Wenn Sie IMAP nutzen, dann stellen Sie im E-Mail Center unter "Menü / Einstellungen / Konto-Einstellungen / Speicher" die Dauer der Speicherung von Mails im jeweiligen Ordner auf "nie löschen".

Für die manuelle Konfiguration füllen Sie alle Felder mit den erforderlichen Informationen aus:

- Ihr Name: Dieser erscheint als Absender einer E-Mail zusätzlich zur E-Mail-Adresse
- E-Mail-Adresse: Ihre @t-online.de E-Mail-Adresse, z.B. max.mustermann@tonline.de
- Kontotyp: IMAP
- Posteingang IMAP: secureimap.t-online.de
- Postausgang: securesmtp.t-online.de
- Benutzername: Ihre @t-online.de E-Mail Adresse
- Kennwort: Ihr E-Mail-Passwort
- Kennwort speichern: Bitte aktivieren Sie dieses Auswahlkästchen
- Anmeldung mit Hilfe der gesicherten Kennwortauthentifizierung (SPA) erforderlich: Dieses Feld bitte nicht aktivieren.

| POP- und IMAP-Kontoeins<br>Geben Sie die E-Mail-Serv | stellungen<br>vereinstellungen für Ihr Konto ein.             | 花                                                                   |  |
|------------------------------------------------------|---------------------------------------------------------------|---------------------------------------------------------------------|--|
| Benutzerinformationen                                |                                                               | Kontoeinstellungen testen                                           |  |
| Ihr Name:                                            | Max Mustermann                                                | Wir empfehlen Ihnen, das Konto zu testen, damit                     |  |
| E-Mail-Adresse:                                      | att-online.de                                                 | sichergestellt ist, dass alle Eintrage richtig sind.                |  |
| Serverinformationen                                  |                                                               |                                                                     |  |
| Kontotyp:                                            | IMAP                                                          | Konfoeinsteilungen testen                                           |  |
| Posteingangsserver:                                  | secureimap.t-online.de                                        | Kontoeinstellungen durch Klicken auf "Weiter"<br>automatisch festen |  |
| Postausgangsserver (SMTP):                           | securesmtp.t-online.de                                        |                                                                     |  |
| Anmeldeinformationen                                 | And the second second framework is not second to be second at |                                                                     |  |
| Benutzername:                                        | ummi@t-online.de                                              |                                                                     |  |
| Kennwort:                                            |                                                               | E-Mail im Offlinemodus: Alle                                        |  |
|                                                      | Cennwort speichern                                            | 60 (C) 61 (C) 🖓                                                     |  |
| Anmeldung mithilfe der g<br>Kennwortauthentifizierur | gesicherten<br>ng (SPA) erforderlich                          | Weitere Einstellungen                                               |  |

Klicken Sie bitte auf den Button "Weitere Einstellungen" und wählen den Karteireiter "Postausgangsserver" aus. Setzen Sie hier einen Haken bei "Der Postausgangsserver (SMTP) erfordert Authentifizierung" und "Gleiche Einstellungen wie für Posteingangsserver verwenden". Unter "Erweitert" tragen Sie die Serverportnummern ein:

- Posteingangsserver: 993, Verbindungstyp: SSL
- Postausgangsserver: SSL-Port 465 oder TLS-Port 587

Im Feld "Servertimeout" verschieben Sie den Regler bitte auf "Lang". Schließen Sie die Konfiguration mit einem Klick auf "Ok" ab.

| Internet-E-Mail-Einstellungen X                            | Internet-E-Mail-Einstellungen                                                                                                    |
|------------------------------------------------------------|----------------------------------------------------------------------------------------------------|
| Allgemein Postausgangsserver Enweitert                     | Allgemein Postausgangsserver Erweitert                                                                                                    |
| Der Postausgangsserver (SMTP) erfordert Authentifizierung  | Serveranschlussnummern                                                                                                    |
| Gleiche Einstellungen wie für Posteingangsserver verwenden | Posteingengengen (MAD) 993 Standard venwenden                                                                                                    |
| O Anmelden mit                                             | Postering and state and state and st |
| lienutzername:                                             | verwenden sie den folgenden SSL                                                                                                    |
| Fahrmont                                                   | Postausgangsserver (SMTP): 465                                                                                                    |
| Constant maintain                                          | Verwenden Sie den folgenden                                                                                                    |
| California Kanawarth (hantifiliaruna (CM) adaptatish       | verschlüsselten Verbindungstyp:                                                                                                    |
|                                                            | Servertimeout                                                                                                    |
|                                                            | Kurz 🔹 Lang 1 Minute                                                                                                    |
|                                                            | Ordner                                                                                                    |
|                                                            | Stammordnerpfad:                                                                                                    |
|                                                            |                                                                                                    |
|                                                            | Gesendete Elemente                                                                                                    |
|                                                            | Keine Kopien gesendeter Elemente speichern                                                                                                    |
|                                                            | Gelöschte Elemente                                                                                                    |
|                                                            | Elemente zum Löschen markieren, jedoch nicht automatisch verschieben                                                                                                    |
|                                                            | Zum Löschen markierte Elemente werden endgültig gelöscht, wenn die                                                                                                    |
|                                                            | Elemente im Postach bereinigt werden.                                                                                                    |
|                                                            | E clemente dem wedisen fon ordnen in oninendads bereingen                                                                                                    |
| OF Abbrachan                                               | OV Abbrachar                                                                                                    |
| OK ADDIECHEN                                               | OK ADDIECHE                                                                                                    |

Klicken Sie in den Kontoeinstellungen auf "Weiter". Es wird ein Test ausgeführt. Wird dieser Erfolgreich ausgeführt, klicken Sie auf "Fertig stellen". Die Konfiguration ist abgeschlossen.

| onto hinzufügen                                                                       | \$                        |
|---------------------------------------------------------------------------------------|---------------------------|
| Alle Einstellungen sind abgeschlossen.                                                |                           |
| Es sind alle Informationen vorhanden, die zum Einrichten Ihres Kontos notwendig sind. |                           |
|                                                                                       |                           |
|                                                                                       |                           |
|                                                                                       |                           |
|                                                                                       |                           |
|                                                                                       | Weiteres Konto hinzufügen |
|                                                                                       |                           |
|                                                                                       | Zurück Fertig stellen     |

## Abruf über POP3 mit SSL-Verschlüsselung

Falls Sie die Einrichtung mit dem Übertragungsprotokoll POP3 bevorzugen, verwenden Sie bitte folgende Einstellungen:

- Posteingangsserver: securepop.t-online.de, Port: 995
- Postausgangsserver: securesmtp.t-online.de, SSL-Port 465 oder TLS-Port 587

## Hinweise:

- Bitte beachten Sie, dass bei einer Löschung eines E-Mail Kontos bei einigen E-Mail-Programmen die E-Mails ebenfalls gelöscht werden.
- Bei Problemen mit dem E-Mail-Versand oder -Empfang (z.B. Timeout) nach der Umstellung auf IMAP mit SSL-Verschlüsselung kann es sein, dass Ihre Firewall (z.B. Kaspersky oder Avira) die Anwendung blockiert und einen Zugriff nicht zulässt. Bitte überprüfen Sie die Einstellungen Ihrer Firewall.
- Informationen und Antworten auf häufige Fragen erhalten Sie unter: <u>http://hilfe.telekom.de</u>

Stand: 29.09.2015